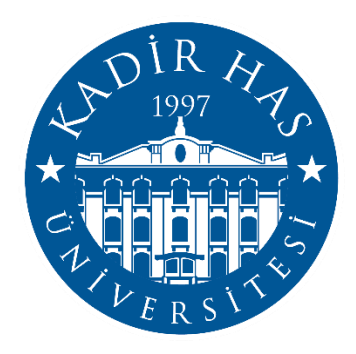

# ÖĞRENCİLER İÇİN KHAS Learn

# **KULLANIM KILAVUZU**

# **KHAS Learn**

Kadir Has Üniversitesi Bilgi Teknolojileri Direktörlüğü

# İçindekiler

| Sisteme | e Giriş Nasıl Yapılır?  | . 3 |
|---------|-------------------------|-----|
| Dersler | e Erişim Nasıl Yapılır? | 4   |
| Ders Sa | Ders Sayfaları          |     |
| KHAS L  | earn Ders Aktiviteleri  | . 4 |
| 1.      | Sınavlar                | . 5 |
| 2.      | Ödevler                 | . 6 |
| 3.      | Forumlar                | 8   |
| KHAS L  | earn Ders Materyalleri  | 12  |
| 1.      | Kaynak                  | 12  |
| 2.      | Klasör                  | 12  |
| 3.      | URL                     | 12  |

# **KHAS Learn**

KHAS Learn, eğitimcilerin ders içi ve ders dışı aktiviteleri tasarlamasını ve uygulamasını sağlayan bir öğrenim yönetim sistemidir. KHAS Learn ile eğitimciler; öğrencileri ile iletişim kurabilmekte, ders materyallerini öğrencileriyle paylaşabilmekte, ödevler, sınavlar tasarlayabilmekte, ders dışında tartışmalar yapabilmektedir. KHAS Learn sistemi ile öğrencilerimiz; internet erişimi olan her yerden istedikleri saatte ders içeriklerine erişebilmekte, ders dışı aktivitelere katılabilmektedirler. Öğretim elemanlarımız ise; bu sistem sayesinde, öğrencilerine istedikleri an ulaşabilmekte ve yeni bir aktivite ile öğrencilerin öğrenme süreçlerini güçlendirmektedir.

Üniversitelerin çoğunda uzaktan eğitim amacıyla kullanılan bu sistem, üniversitemiz kampüslerinde gerçekleşen yüz yüze derslerin, içerik, öğrenci-öğretim elemanı iletişimi ve ders dışı çeşitli aktivilerle zenginleşmesini sağlamaktadır.

# **KHAS Learn Giriş**

KHAS Learn dersleri ve derse kayıt olan öğrencileri SPARKS veri tabanından otomatik olarak almaktadır. Danışman onayı aldıktan sonra Office 365 hesabınız ile giriş yaparak kayıtlı olduğunuz derslere ulaşabilirsiniz. Şifrenizi bilmiyorsanız https://password.khas.edu.tr/ adresinden şifrenizi güncelleyebilirsiniz.

#### **DİKKAT:**

Eğer bilgisayarınızda daha önceden farklı bir Office 365 hesabınız açıksa sisteme giremezseniz. Daha önceki oturumları kapatmanız gerekmektedir ya da browser geçmişinizi silerek giriş sağlayabilirsiniz.

#### Sisteme giriş yapabilmek için:

Herhangi bir web tarayıcısını açın ve adres çubuğuna <u>https://learn.khas.edu.tr/</u> adresini yazınız ve e-mail bilgilerinizi girerek giriş yapabilirsiniz.

| Email       Hesabiniza erişemiyor musunuz?                                                                                                    |  |
|----------------------------------------------------------------------------------------------------|--|
| Şifrenizi https://password.khas.edu.tr adresi<br>üzerinden değiştirebilirsiniz.<br>Tüm soru ve sorunlarınız için<br>password@khas.edu.tr adresinden bizlere<br>ulaşabilirsiniz. |  |
| C Oturum açma seçenekleri                                                                                                    |  |

# **Derslere Erişim**

Sisteme giriş yaptığınızda KHAS Learn sisteminin kontrol paneli sayfası karşınıza geliyor. Bu sayfada üst tarafta bulunan menüde My Courses modülü altında kayıtlı olduğunuz derslerin listesi bulunmaktadır. Listedeki ders isimlerine tıklayarak ders sayfalarına ulaşabilirsiniz.

| KADIR HAS<br>DNIVERSITESI Home Dashboard My courses My Khas SP4 | ARKS KHAS Learn Mobile 🗸 KHAS Learn Help 🗸                                                     |
|-----------------------------------------------------------------|------------------------------------------------------------------------------------------------|
|                                                                 | Welcome back, Ornek! 🤞                                                                         |
|                                                                 | Timeline         Next 7 days *         Sort by dates *         Search by activity type or name |
|                                                                 |                                                                                                |
|                                                                 | No activities require action                                                                   |

# **Ders Sayfaları**

- Soldaki sütun ders materyalleri ve ders ile ilgili aktivitelerin olduğu klasörleri içerir.
- Orta alanda sol taraftaki klasörlere koyulan ilgili çalışma ve materyalleri görebilirsiniz.
- Sağdaki sütunda ise;"Latest Announcements (Duyurular)", Eğitmen Bilgileri gibi alanları görebilirsiniz.

| KADIR HAS<br>UNIVERSITESI Home Dashboard My courses MyKhas | SPARKS KHAS Learn Mobile 🗸 KHAS Learn Help 🗸 | A 00 -                                           |
|------------------------------------------------------------|----------------------------------------------|--------------------------------------------------|
| ×                                                          |                                              | ×                                                |
| ✓ About The Course                                         | Demo Course 1                                | Archive KHAS Learn                               |
| Announcements                                              | Course Grades Competencies                   |                                                  |
| Syllabus (provided by SPARKS)                              |                                              | Go to Archive Learn                              |
| ✓ Assignments                                              | <ul> <li>About The Course</li> </ul>         | Collapse all can access LMS contents of the past |
| Zoom Online Classroom                                      |                                              | academic years.                                  |
| ✓ Exams                                                    | FORUM<br>Announcements                       | Transfer Junio                                   |
| ✓ Assignments                                              |                                              | Facuity into                                     |
| Exams and Quizzes                                          | URL                                          | Photo:                                           |
| Extra Resources                                            | Syllabus (provided by SPARKS)                | Title:                                           |
|                                                            |                                              | Name - Surname.                                  |
|                                                            | <ul> <li>Assignments</li> </ul>              | E-mail:                                          |
|                                                            | EVERNAL TOOL                                 | Phone:                                           |
|                                                            | Zoom Online Classroom                        | Office Location:                                 |
|                                                            |                                              | Office Hours:                                    |
|                                                            | ∽ Exams                                      |                                                  |
|                                                            |                                              |                                                  |

## KHAS Learn Ders Aktivitelerine Katılma

KHAS Learn Ders Aktiviteleri, öğrencilerin katılımlarını gerektiren aktivitelerdir. Aktiviteler öğretim elemanının belirlediği tarih ve saatlerde aktif olur. Eğer izin verilmemişse öğrenciler ilgili aktivitelere katılamıyor. Aktiviteler türleri kullanım sıklıklarına göre sıralanarak aşağıda açıklanmaktadır.

#### 1. Sınavlar

Sınavlar eşleştirme, kısa cevaplar, sayısal sorular ve çoktan seçmeli gibi çeşitli formatlarda sorulardan oluşan sınavlardır. Vermiş olduğunuz her bir cevap otomatik olarak kaydedilir (açık uçlu sorular hariç) ve aldığınız not, not merkezine aktarılır.

#### Sınavlara katılmak için:

- Sınav'a tıklayın.

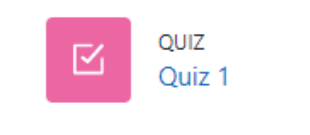

- Sınavı şimdi uygula düğmesine tıklayın. Açılan sayfadan Uygulamayı Başlat düğmesine tıklayın.
- Açılan pencerede ilgili sınavda sorulan sorular görülecektir. Soruları cevapladıktan sonra 'Sonraki' düğmesine tıklayın.

| Soru 1<br>Henüz                                    | Aşağıdakilerden hangisi Başkenttir?                 |  |
|----------------------------------------------------|-----------------------------------------------------|--|
| cevaplanmadı<br>10,00<br>üzerinden<br>işaretlenmiş | Lütfen birini seçin:<br>O a. Ankara<br>O b. Kayseri |  |
| P Soruyu<br>İşaretle                               | O c. İZmir<br>O d. İstanbul                         |  |
|                                                    | O e. Antalya                                        |  |

Not: Eğitmen tarafından zaman sınırlandırılması yapıldıysa, sınavdaki soruları verilen süre içerisinde bitirmeniz gerekmektedir.

- Sınavı bitirmek için önce Uygulamayı bitir sonrasında 'Tümünü gönder ve bitir' düğmesine tıklayın.

# 3. Ödev Etkinliği

Ödev, öğrencilerin dijital olarak hazırladıkları dokümanı (Word, Excel ve PDF dokümanları, resimler, ses ve görüntü dosyaları vb.) sisteme yükleme yapmalarını sağlayan bir araçtır.

## Ödev'e dosya yüklemek için:

- Ödev'in ismine tıklayın.

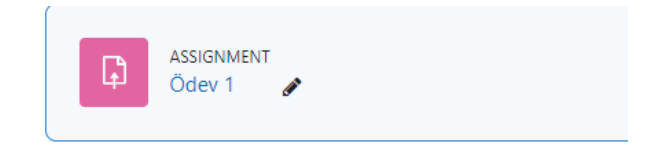

- Açılan pencerede Add Submission (Gönderim Ekle) düğmesine tıklayın.

| Ödev 1                                    |  |
|-------------------------------------------|--|
| Mark as done                              |  |
|                                           |  |
| Opened: Tuesday, 23 August 2022, 12:00 AM |  |

# Add submission

# Submission status

| Submission status | No submissions have been made yet |
|-------------------|-----------------------------------|
| Grading status    | Not graded                        |
| Time remaining    | 6 days 14 hours remaining         |

 Dosya yükleme yapabileceğiniz bir pencere ekrana gelecektir. Dosya yüklemek için ilgili dosyayı sürükleyin ya da Ekle düğmesine tıklayıp "Dosya seç" seçeneğini kullanarak ilgili dosyayı seçip "Dosyayı Yükle" düğmesine tıklayın. Dosyanız Dosya Gönderim alanında görülecektir.

\_

- Son olarak Save Changes (Değisiklikleri Kaydet) düğmesine tıklayın.

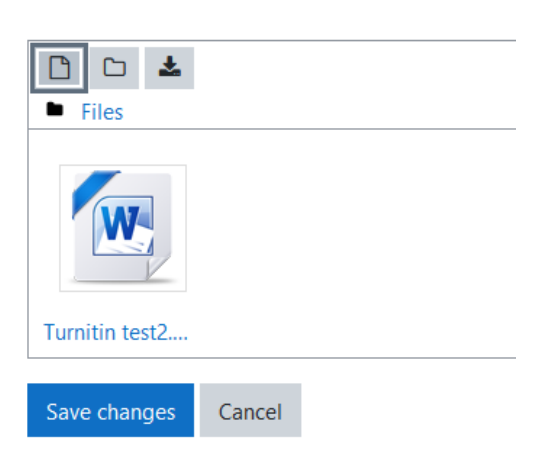

## 4. Tartışma Panosu

Derste belli bir konu hakkında tartışmak için KHAS Learn'ün forum özelliği kullanılmaktadır. Forumu eğitmeninize ya da diğer öğrencilere mesaj atabileceğiniz bir tartışma panosu olarak değerlendirebilirsiniz.

#### Forum etkinliğini görüntülemek ve katılmak için:

- Forum'a tıklayın. Örnek bir forum:

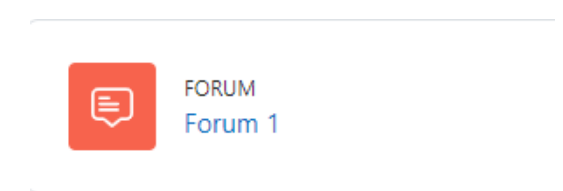

- Aşağıdaki gibi bir sayfa açılacaktır. Bu sayfada oluşturulmuş olan tartışma konularını görebilirsiniz. Tartışma konusuna (Konu 1) tıklayarak açıklamaya ulaşıp yanıt verebilirsiniz.

|                     | DM2022 / Forum 1<br>FORUM<br>FORUM |
|---------------------|------------------------------------|
|                     |                                    |
| Mark as done        |                                    |
| Search forums Q     | Add discussion topic               |
| Discussion          |                                    |
| ☆ Tartışma Konusu 1 |                                    |

Yanıt vermek için:

- Konu 1 linkine tıklayınız.
- "Yanıtla" düğmesine tıklayınız.
- Açılan yanıt sayfasında mesajınızı giriniz.
- Eğer bir dosya eklemek isterseniz sağ alt köşede bulunan gelişmiş linkine tıklayınız, "Dosya" kısmında "Ekle" düğmesine tıklayın ve bilgisayarınızdaki dosyayı seçiniz.
- "Foruma gönder" düğmesine tıklayınız.

Yazmış olduğunuz mesaj forumda görünecektir.

# KHAS Learn Ders Materyallerine Erişim

#### 1. Dosya

Ders materyali olarak eklenmiş olan herhangi bir dosyaya (Word ve PDF dokümanları, PowerPoint sunumları, Flash nesneleri, resimler vb.) ulaşmak için dosyanın ismine tıklamanız gerekmektedir.

- Örnek:

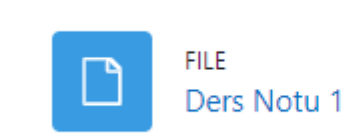

## 2. Klasör

Klasörler, ders materyallerini gruplandırmak için kullanılmaktadır. Klasörün içinde çeşitli dosyalar (resim, ses, video, metin dosyaları) bulunabilir. Klasörün ismine tıkladıktan sonra dosyalara ulaşabilirsiniz.

| · Örnek:                                                                       |                 |
|--------------------------------------------------------------------------------|-----------------|
| DM2022 / Hafta 1<br>FOLDER<br>Hafta 1                                          |                 |
| Mark as done                                                                   |                 |
|                                                                                | Download folder |
| <ul> <li>KHAS Learn - Add File.pdf</li> <li>KHAS Learn - Grades.pdf</li> </ul> |                 |

## 3. URL

Ders kaynağı olarak paylaşılmış olan web sayfaları ya da Flickr, Youtube, Wikimedia gibi bir kaynaktan paylaşılmış olan bağlantılara ulaşabilirsiniz.

- Örnek:

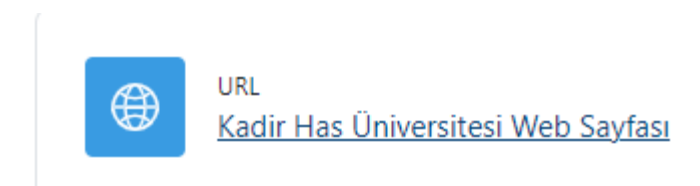